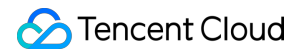

## TencentCloud Managed Service for Prometheus Practical Tutorial Product Documentation

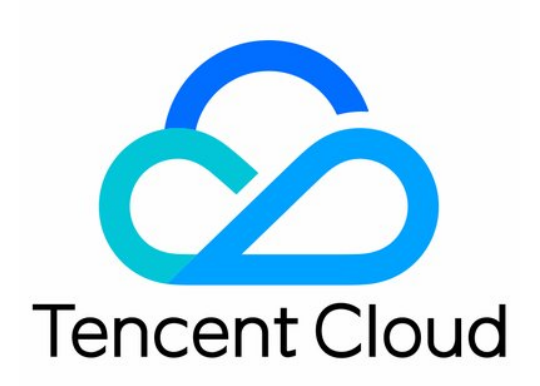

©2013-2024 Tencent Cloud. All rights reserved.

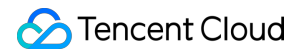

#### **Copyright Notice**

©2013-2024 Tencent Cloud. All rights reserved.

Copyright in this document is exclusively owned by Tencent Cloud. You must not reproduce, modify, copy or distribute in any way, in whole or in part, the contents of this document without Tencent Cloud's the prior written consent.

Trademark Notice

#### 🔗 Tencent Cloud

All trademarks associated with Tencent Cloud and its services are owned by Tencent Cloud Computing (Beijing) Company Limited and its affiliated companies. Trademarks of third parties referred to in this document are owned by their respective proprietors.

#### Service Statement

This document is intended to provide users with general information about Tencent Cloud's products and services only and does not form part of Tencent Cloud's terms and conditions. Tencent Cloud's products or services are subject to change. Specific products and services and the standards applicable to them are exclusively provided for in Tencent Cloud's applicable terms and conditions.

### Contents

#### Practical Tutorial

Migration from Self-Built Prometheus

Custom Integration with CVM

**TKE Monitoring** 

Enabling Public Network Access for TKE Serverless Cluster

Connecting TMP to Local Grafana

Enabling Public Network Access for Prometheus Instances

Configuring a Public Network Address for a Prometheus Instance

## Practical Tutorial Migration from Self-Built Prometheus

Last updated : 2024-01-29 15:55:07

### Overview

You can quickly migrate from your self-built Prometheus service to TMP.

### Directions

Prometheus itself supports remote write to an external storage; therefore, you can add a remote write configuration pointing to TMP in the configuration file of your self-built Prometheus. The steps are as follows:

1. Get the remote write address and token of TMP through the basic information of the instance as follows:

| Ba | Basic Info  |                    |  |  |  |  |
|----|-------------|--------------------|--|--|--|--|
|    |             |                    |  |  |  |  |
|    | Basic Info  |                    |  |  |  |  |
|    | Name        | prom11 🧪           |  |  |  |  |
|    | Instance ID | 1                  |  |  |  |  |
|    | Status      |                    |  |  |  |  |
|    | Region      | Guangzhou          |  |  |  |  |
|    | AZ          | Guangzhou Zone 2   |  |  |  |  |
|    | Network     | default_vpc        |  |  |  |  |
|    | Subnet      | default_vpc_subnet |  |  |  |  |
|    | Tag         |                    |  |  |  |  |
|    |             |                    |  |  |  |  |

| 🔗 Tencent Cloud |
|-----------------|
|-----------------|

| IPv4 Address                                     | â                                          |                                             |  |
|--------------------------------------------------|--------------------------------------------|---------------------------------------------|--|
| Grafana Status                                   | Disabled                                   |                                             |  |
| Billing Mode                                     | Trial Edition                              |                                             |  |
| Creation Time                                    | 2021/11/15 15:55:00                        |                                             |  |
| Service Addre                                    | 255                                        |                                             |  |
| Service Addre                                    | ess<br>***** <b>ि</b>                      |                                             |  |
| <b>Service Addre</b><br>Token<br>Remote Write Ad | ess<br>***** 🖻<br>ddress http              | pi/v1/prom/write <b>T</b>                   |  |
| Service Addre<br>Token<br>Remote Write Ad        | ess<br>***** <b>©</b><br>ddress http<br>ht | pi/v1/prom/write <b>F</b><br>pi/v1 <b>F</b> |  |

2. Modify prometheus.yml and restart Prometheus. The specific configuration is as follows. For more information on the remote write configuration parameters, please see remote\_write.

```
remote_write:
    - name: cm_prometheus # Remote write name
    url: http://ip:port/api/v1/prom/write # Get the remote write address from the
    remote_timeout: 30s # Set according to the actual situation
    bearer_token: k32****trR # Get the token information from the basic informatio
```

3. Open the Grafana service that comes with TMP and use Explore to verify whether the data is written successfully as shown below. You can also customize Grafana monitoring dashboards.

| Ø,     | Ø Explore    | Prometheus-1             |                  |                      |                     |          |         |          | Split 🕘 Las | st 1 hour 🗸 |       |  |
|--------|--------------|--------------------------|------------------|----------------------|---------------------|----------|---------|----------|-------------|-------------|-------|--|
| 0      | Metrics ~    | order_service_c          | order_queue_     | size                 |                     |          |         |          |             |             | Step  |  |
| +      | + Add query  | ⑦ Query history          |                  |                      |                     |          |         |          |             |             |       |  |
| 88     | ^ Graph      |                          |                  |                      |                     |          |         |          |             |             |       |  |
| Ø      | 1.3          |                          |                  |                      |                     |          |         |          |             |             |       |  |
| ф<br>ŵ | 1.2          |                          |                  |                      |                     |          |         |          |             |             |       |  |
| Ŭ      | 1.0<br>0.9   |                          |                  |                      |                     |          |         |          |             |             |       |  |
|        | 0.8          | 2:50 12:5                | 5 1:             | 3:00 1               | 3:05                | 13:10 13 | :15 1   | 3:20 13: | 25 1        | 3:30        | 13:35 |  |
|        | — order_serv | rice_order_queue_size{in | stance="localhos | t:2112", job="go_den | no", type="make_ore | ier"}    |         |          |             |             |       |  |
|        | ^ Table      |                          |                  |                      |                     |          |         |          |             |             |       |  |
|        |              |                          |                  |                      |                     |          |         |          | type        |             |       |  |
|        | 2021-05-13 1 | 3:46:40                  | order_service    | _order_queue_si      | ze localhost:2      | 112      | go_demo |          | make_orde   | ŧr          |       |  |

4. You can also use Prometheus APIs for self-built visualization. For more information, please see Monitoring Data Query.

### Custom Integration with CVM

Last updated : 2024-01-29 15:55:07

This document describes how to integrate CVM with TMP.

### Purchasing a TMP Instance

#### Note:

The purchased TMP instance must be in the same VPC as the monitored CVM instance for network connectivity. 1. Log in to the TMP console and click **Create** to purchase a TMP instance.

| Cloud Monitor                     | Tencent Managed Service | or Prometheus          | ) Singapore 🔻    |                                                  |
|-----------------------------------|-------------------------|------------------------|------------------|--------------------------------------------------|
| H Monitor Overview                | Create Edit Tag         |                        |                  |                                                  |
| 🕒 Dashboard 🛛 👻                   |                         | Monitoring/Status T    | A7 <b>T</b>      | Network                                          |
| Instance Group                    |                         | Monitoring/Status      | <u>07</u>        | Network                                          |
| Alarm Management                  | test                    | <b>II</b><br>⊘ Running | Singapore Zone 3 | Network: <mark>D</mark><br>Subnet: <sub>rs</sub> |
| 🙆 Alarm List                      |                         |                        |                  |                                                  |
| G Alarm ✓<br>Configuration        | Total items: 1          |                        |                  |                                                  |
| () Trigger Condition<br>Template  |                         |                        |                  |                                                  |
| Notification<br>Template          |                         |                        |                  |                                                  |
| Cloud Native Monitor              |                         |                        |                  |                                                  |
| Managed Service<br>for Prometheus |                         |                        |                  |                                                  |
| Managed Service<br>for Grafana    |                         |                        |                  |                                                  |

2. On the purchase page, select the target instance specification and network. Make sure that the TMP and CVM instances have the same VPC IP range so that data can be collected. Select the instance specification based on your reported data volume.

| Tencent          | Managed Service for Prometheus   Return to product details page                                                                                                    | E Product                   |
|------------------|----------------------------------------------------------------------------------------------------|-----------------------------|
| Billing Mode     | Pay-as-you-go                                                                                                    |                             |
| Region and       | I Network Config                                                                                                    |                             |
| Region           | Asia Pacific Europe and North America                                                                                                    |                             |
|                  | Singapore Tokyo                                                                                                    |                             |
|                  | International Cloud services in different regions cannot communicate with each other over the private network. For example, the service in Guangzhou region cannot report data to TMP in Shanghai re it after purchasing the instance. | gion over the private netwo |
| AZ               | Singapore Zone 1 Singapore Zone 2 Singapore Zone 3 Singapore Zone 4                                                                                                    |                             |
| Network          | Select a VPC V N/A V                                                                                                    |                             |
|                  | If the existing VPC/subnet does not meet your requirement, you can go to the console to create a VPC Z                                                                                                    |                             |
| Grafana          | Please enter the instance name                                                                                                    |                             |
| Graiana          | Please select a Grafana instance $\bigcirc$ $\bigcirc$                                                                                                    |                             |
| Tag (optional)   | Tag key V Tag value V Delet<br>e                                                                                                    |                             |
|                  | + Add                                                                                                    |                             |
|                  | If the existing tag/tag value does not meet your requirement, you can create one 🛛 in the console.                                                                                                    |                             |
| Terms of Agreeme | ent 🔲 I've read and agree to Tencent Cloud Terms of Service, Tencent Cloud Prometheus Service Level Agreement, Billing Overview, and Payment Overdue                                                                                   |                             |
|                  |                                                                                                    |                             |
|                  |                                                                                                    |                             |
|                  |                                                                                                    |                             |
|                  |                                                                                                    |                             |
|                  |                                                                                                    |                             |

3. Click **Buy Now** and make the payment.

### Integrating CVM Basic Metrics

1. Download and install Node Exporter.

Download and install Node Exporter (used to collect basic metric data) in the target CVM instance. Click here or run the following command for download:

wget https://github.com/prometheus/node\_exporter/releases/download/v1.3.1/node\_expo

The file directory is as follows:

[root@VM-0-/-centos node\_exporter-1.2.2.tinux-amd64]# tt total 18080 -rw-r--r-- 1 3434 3434 11357 Aug 6 2021 LICENSE -rwxr-xr-x 1 3434 3434 18494215 Aug 6 2021 node\_exporter -rw-r--r-- 1 3434 3434 463 Aug 6 2021 NOTICE [root@VM-0-7-centos node\_exporter-1.2.2.linux-amd64]# ./node\_exporter

2. Run Node Exporter to collect basic monitoring data.

2.1 Go to the target folder and run Node Exporter.

```
cd node_exporter-1.3.1.linux-amd64
./node_exporter
```

If the following result is displayed, basic monitoring data has been collected successfully.

| rw-rr 1 3434 3434 463 Aug 6 2021 NOTICE                                                                                |
|----------------------------------------------------------------------------------------------------|
| root@VM-0-7-centos node_exporter-1.2.2.linux-amd64]# ./node_exporter                                                   |
| .evel=info ts=2022-02-11T07:15:26.555Z caller=node_exporter.go:182 msg="Starting node_exporter" version="(version=1.2. |
| n=26645363b486e12be40af7ce4fc91e731a33104e)"                                                                           |
| evel=info ts=2022-02-11T07:15:26.555Z caller=node_exporter.go:183 msg="Build context" build_context="(go=go1.16.7, us  |
| late=20210806-13:44:18)"                                                                                               |
| evel=warn ts=2022-02-11T07:15:26.555Z caller=node_exporter.go:185 msg="Node Exporter is running as root user. This ex. |
| un as unpriviledged user, root is not required."                                                                       |
| evel=info ts=2022-02-11T07:15:26.555Z caller=filesystem_common.go:110 collector=filesystem msg="Parsed flagcollect.    |
| .nts-exclude" flag=^/(dev proc sys var/lib/docker/.+)(\$ /)                                                            |
| evel=info ts=2022-02-11T07:15:26.555Z caller=filesystem_common.go:112 collector=filesystem msg="Parsed flagcollect     |
| exclude" flag=^(autofs binfmt_misc bpf cgroup2? configfs debugfs devpts devtmpfs fusectl hugetlbfs iso9660 mqueue nsf  |
| store rpc_pipefs securityfs selinuxfs squashfs sysfs tracefs)\$                                                        |
| evel=info_ts=2022-02-11T07:15:26.556Z_caller=node_exporter.go:108_msg="Enabled_collectors"                             |
| evel=info ts=2022-02-11T07:15:26.556Z caller=node_exporter.go:115 collector=arp                                        |
| evel=info ts=2022-02-11T07:15:26.556Z caller=node_exporter.go:115 collector=bcache                                     |
| evel=info ts=2022-02-11T07:15:26.556Z caller=node_exporter.go:115 collector=bonding                                    |
| evel=info ts=2022-02-11T07:15:26.556Z caller=node_exporter.go:115 collector=btrfs                                      |
| evel=info ts=2022-02-11T07:15:26.556Z caller=node_exporter.go:115 collector=conntrack                                  |
| evel=info ts=2022-02-11T07:15:26.556Z caller=node_exporter.go:115 collector=cpu                                        |
| evel=info ts=2022-02-11T07:15:26.556Z caller=node_exporter.go:115 collector=cpufreq                                    |
| evel=info ts=2022-02-11T07:15:26.556Z caller=node_exporter.go:115 collector=diskstats                                  |
| evel=info ts=2022-02-11T07:15:26.556Z caller=node_exporter.go:115 collector=edac                                       |
| evel=info ts=2022-02-11T07:15:26.556Z caller=node_exporter.go:115 collector=entropy                                    |
| evel=info ts=2022-02-11T07:15:26.556Z caller=node_exporter.go:115 collector=fibrechannel                               |
| evel=info ts=2022-02-11T07:15:26.556Z caller=node_exporter.go:115 collector=filefd                                     |
| evel=info ts=2022-02-11T07:15:26.556Z caller=node_exporter.go:115 collector=filesystem                                 |
| evel=info ts=2022-02-11T07:15:26.556Z caller=node_exporter.go:115 collector=hwmon                                      |
| evel=info ts=2022-02-11T07:15:26.556Z caller=node_exporter.go:115 collector=infiniband                                 |

2.2 Run the following command to expose the basic monitoring data to port 9100:

curl 127.0.0.1:9100/metrics

You can see the following metric monitoring data that is exposed after the command is executed.

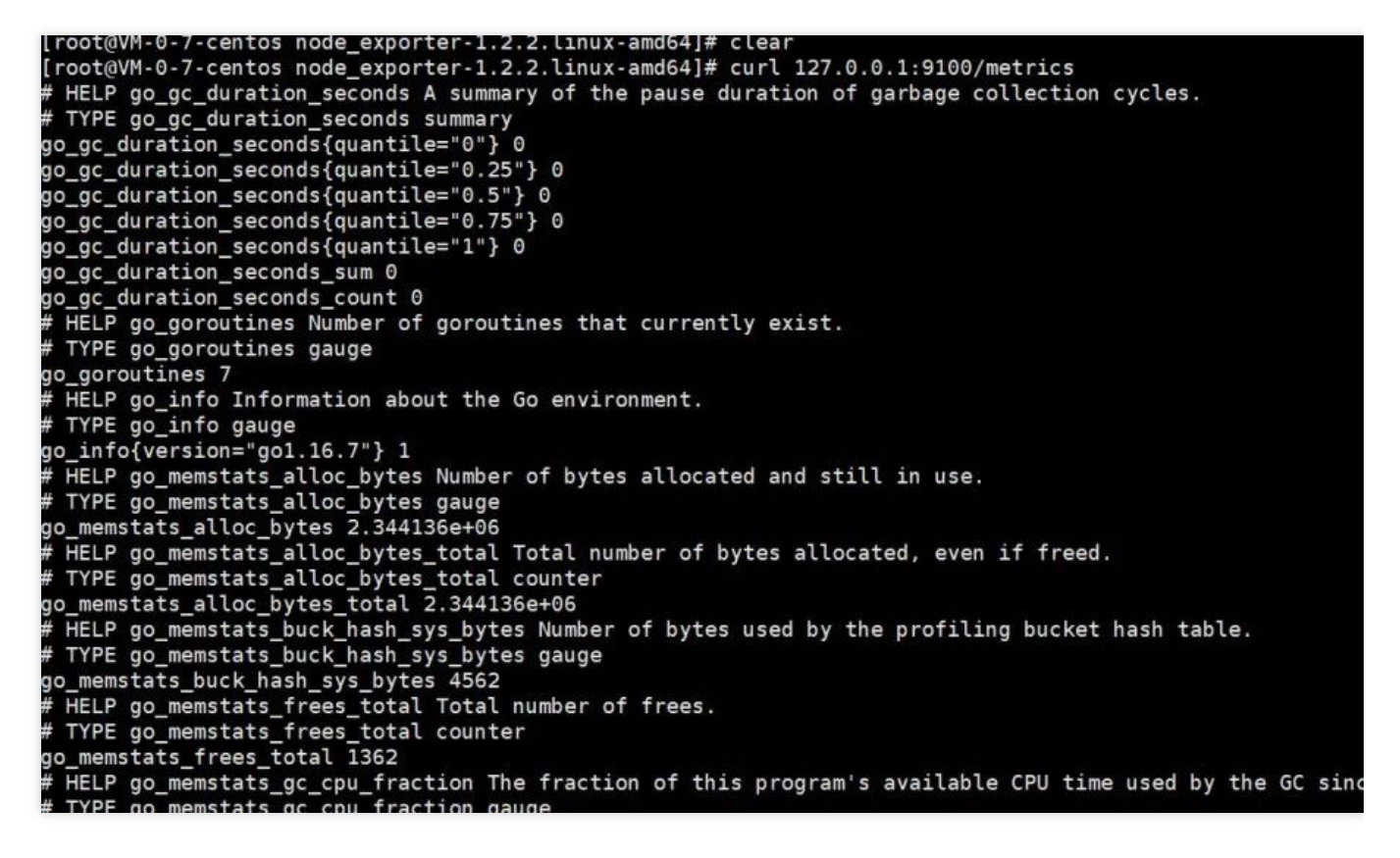

3. Add a scrape task.

Log in to the TMP console, select Integration Center > CVM, and configure the information in Task Configuration as prompted.

Below is a sample configuration of a scrape task:

```
job_name: example-job-name
metrics_path: /metrics
cvm_sd_configs:
- region: ap-guangzhou
 ports:
  - 9100
 filters:
  - name: tag:Sample tag key
    values:
    - Sample tag value
relabel_configs:
- source_labels: [__meta_cvm_instance_state]
 regex: RUNNING
 action: keep
- regex: __meta_cvm_tag_(.*)
 replacement: $1
 action: labelmap
- source labels: [ meta cvm region]
 target_label: region
  action: replace
```

4. Check whether data is reported successfully.

Log in to the TMP console and click the Grafana icon to enter Grafana.

Search for {job="cvm\_node\_exporter"} in **Explore** to see whether there is data, and if so, data is reported successfully.

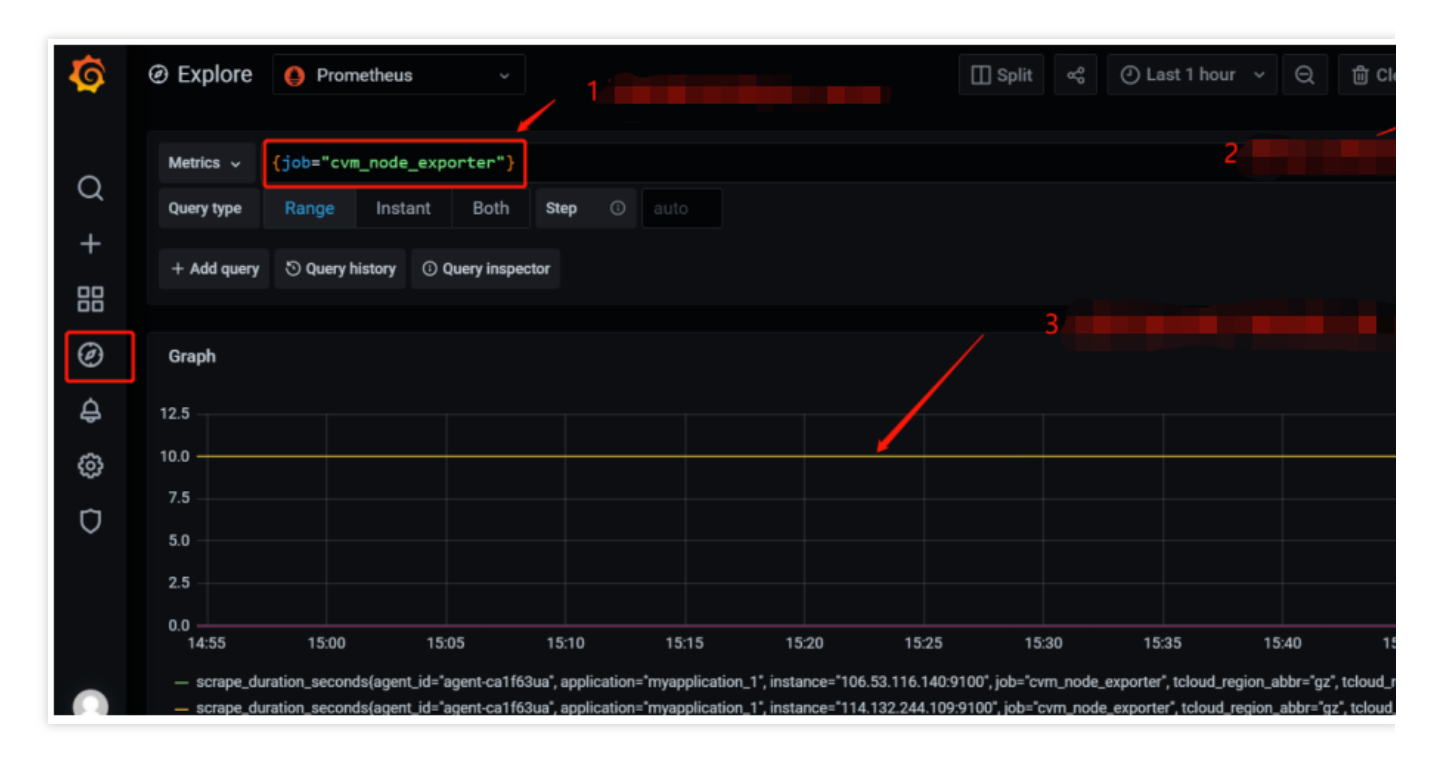

5. Configure the dashboard page: Every product has some existing JSON files that can be directly imported into the dashboard.

5.1 **Download a dashboard file**: Go to the **Dashboard** page, search for **node\_exporter**, and select the latest dashboard for download.

| All dashboards » | Node Exporter Full         |                         |                 |                     |                                |           |
|------------------|----------------------------|-------------------------|-----------------|---------------------|--------------------------------|-----------|
|                  |                            |                         |                 |                     |                                |           |
|                  | lode Exporter Fi           | UII by rfraile          |                 |                     |                                |           |
|                  | DASHBOARD                  |                         |                 |                     |                                |           |
| La               | st updated: 3 days ago     |                         |                 |                     |                                |           |
| St               | art with Grafana Cloud and | the new FREE tier. Incl | udes 10K series | Prometheus or Graph | ite Metrics and 50gb Loki Logs |           |
| Overview         | Revisions Review           | ws                      |                 |                     |                                |           |
| Overview         | Revisions Review           | WS                      |                 |                     | Get                            | this dasl |
| Overview         | Revisions Review           | WS                      | -               |                     | Get<br>186                     | this dasl |
| Overview         | Revisions Review           | ws                      | -               |                     | Get<br>186<br>• Co             | this das  |
| Overview         | Revisions Review           | WS                      | -               |                     | Get<br>186<br><b>€</b> Co      | this das  |
| Overview         | Revisions Review           | ws                      | Tranhed         |                     | Get<br>186<br>© Co<br>Dow      | this dasl |

5.2 Import a JSON file into the dashboard: Log in to the TMP console, select Basic Info > Grafana Address to enter Grafana. In the Grafana console, select Create > Import and upload the dashboard file in Upload JSON file.

| <b>©</b> | Import dashboard from file or Grafana.com                                                                                                    |
|----------|----------------------------------------------------------------------------------------------------|
|          |                                                                                                    |
| Q        | Options                                                                                                    |
| -,       | Name                                                                                                    |
| +        | Node Exporter Full                                                                                                    |
| 88       | Folder                                                                                                    |
| Ø        | General ~                                                                                                    |
| ¢        | <b>Unique identifier (uid)</b><br>The unique identifier (uid) of a dashboard can be used for uniquely identify a dashboard<br>between multiple Grafana installs. The uid allows having consistent URL's for accessing |
| Ô        | dashboards so changing the title of a dashboard will not break any bookmarked links to that dashboard.                                                                                                    |
| n        | rYdddlPWk1                                                                                                    |
| $\sim$   | Prometheus                                                                                                    |
|          | Prometheus                                                                                                    |
|          |                                                                                                    |
|          | Import                                                                                                    |
|          |                                                                                                    |

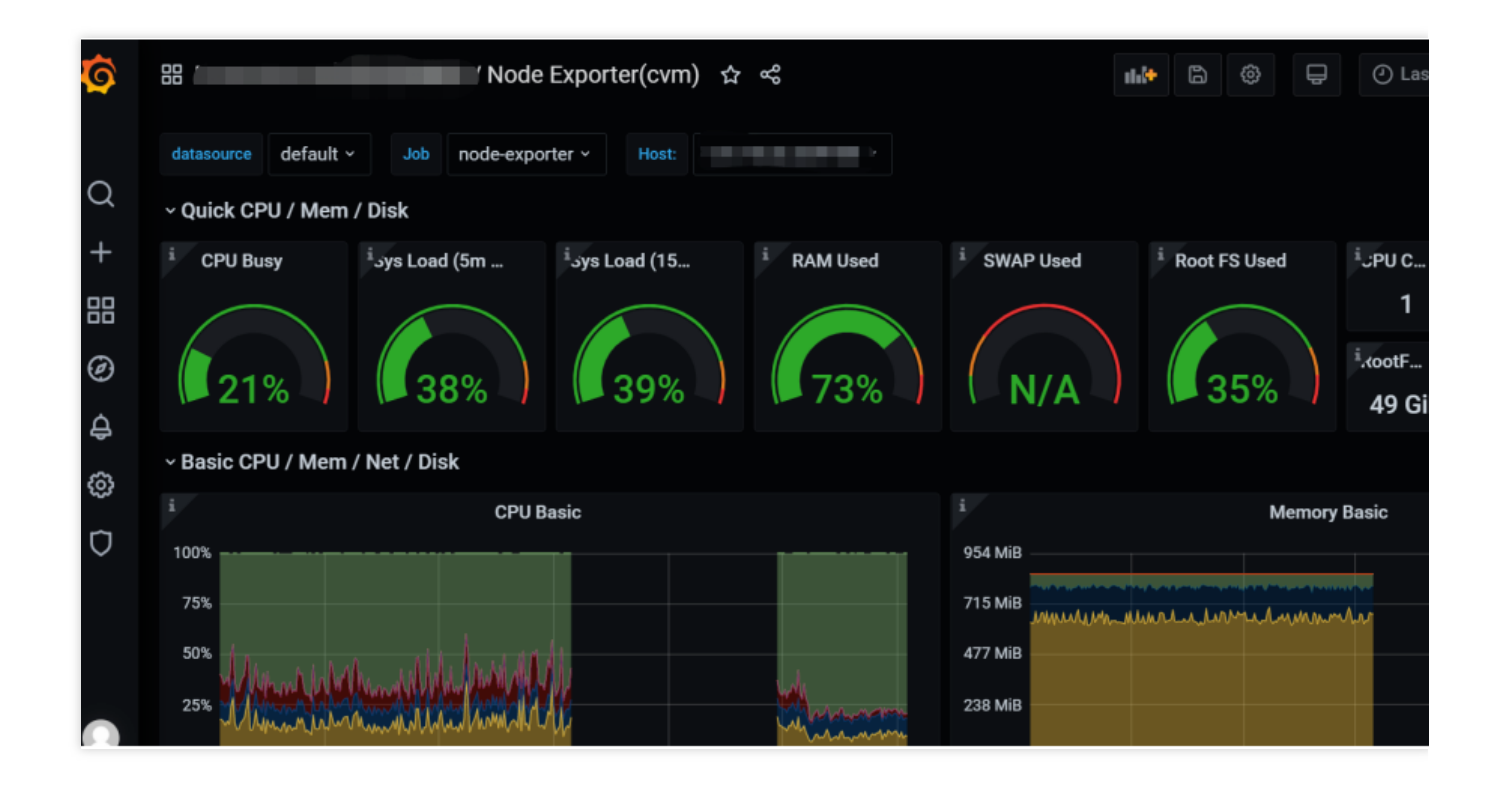

### Integrating CVM Metrics at the Business Layer

Prometheus provides four metric types for different monitoring scenarios: Counter, Gauge, Histogram, and Summary. The Prometheus community provides SDKs for multiple programing languages, which are basically similar in usage and mainly differ in the syntax. The following uses Go as an example to describe how to report custom monitoring metrics. For detailed directions of other metric types, see Custom Monitoring.

#### Counter

A metric in Counter type increases monotonically and will be reset after service restart. You can use counters to monitor the numbers of requests, exceptions, user logins, orders, etc.

1. You can use a counter to monitor the number of orders as follows:

```
package order
import (
  "github.com/prometheus/client_golang/prometheus"
  "github.com/prometheus/client_golang/prometheus/promauto"
)
// Define the counter object to be monitored
var (
  opsProcessed = promauto.NewCounterVec(prometheus.CounterOpts{
     Name: "order_service_processed_orders_total",
```

```
Help: "The total number of processed orders",
}, []string{"status"}) // Processing status
)
// Process the order
func makeOrder() {
   opsProcessed.WithLabelValues("success").Inc() // Success
   // opsProcessed.WithLabelValues("fail").Inc() // Failure
   // Order placement business logic
}
```

For example, you can use the <code>rate()</code> function to get the order increase rate:

```
rate(order_service_processed_orders_total[5m])
```

#### 2. Expose Prometheus metrics:

Use promhttp.Handler() to expose the metric tracking data to the HTTP service.

```
package main
import (
  "net/http"
  "github.com/prometheus/client_golang/prometheus/promhttp"
)
func main() {
    // Business code
    // Expose Prometheus metrics in the HTTP service
    http.Handle("/metrics", promhttp.Handler())
    // Business code
}
```

#### 3. Collect data:

After the tracking of custom metrics for your business is completed and the application is released, you can use Prometheus to collect the monitoring metric data. After the collection is completed, wait a few minutes and then you can view the business metric monitoring data in Grafana integrated in TMP.

| Ø      | Image: Split image: Split image: Split | 🖞 Clear All 😋 Run Qu |
|--------|----------------------------------------------------------------------------------------------------|----------------------|
| Q      | Q Metrics v order_service_order_queue_size                                                                                                    |                      |
| +      | + Add query S Query history                                                                                                    |                      |
|        | Graph                                                                                                    |                      |
| Ø      |                                                                                                    |                      |
| ¢      | <u>д</u> 12                                                                                                    |                      |
| ŵ      |                                                                                                    |                      |
|        |                                                                                                    |                      |
| $\sim$ | 0.8                                                                                                    |                      |
|        | 0.7<br>12:50 12:55 13:00 13:05 13:10 13:15 13:20 13:25 13:30 13:35                                                                                                    | 13:40                |
|        | — order_service_order_queue_size(instance="localhost:2112", job='go_demo", type='make_order")                                                                                                    |                      |
|        | ^ Table                                                                                                    |                      |
|        |                                                                                                    |                      |
|        | 2021-05-13 13:46:40 order_service_order_queue_size localhost:2112 go_demo make_order                                                                                                    |                      |

### **TKE** Monitoring

Last updated : 2024-01-29 15:55:08

### Background

As we all know, Prometheus is the best monitoring tool for container scenarios. However, self-building Prometheus is too expensive for small and medium-sized enterprises with limited Ops manpower, and it is likely to hit performance bottlenecks for large enterprises with rapid business development. Therefore, using Prometheus managed on the cloud has become the first choice for more and more cloud companies. For how to use the managed Prometheus to monitor TKE, see Tencent Kubernetes Engine (TKE).

### Directions

#### Step 1. Purchasing an instance

1. Log in to the TMP console.

2. Click **Create**, select the purchase region, storage duration and select the Grafana instance to be associated based on your needs. If there is no Grafana instance, see <u>Creating Instance</u> to create one. You need to create an instance and complete the purchase.

3. After completing the configuration, click **Buy Now**. For more information on billing rules, see Pay-as-You-Go Description.

#### Step 2. Integrate with TKE

1. After creating the instance, click the **ID**/**Name** of the target instance in the instance list to enter the instance details page.

2. On the left sidebar, click Integrate with TKE > Associate Cluster.

3. Select the cluster that needs to be associated in the pop-up window. A total of 4 types of clusters are supported: standard cluster, elastic cluster, registered cluster, and edge cluster. The clusters can be across VPCs. If different VPCs are not interconnected, you need to create a public network CLB instance.

| lluster type          | General cluster 💌                                                                                                    |
|-----------------------|----------------------------------------------------------------------------------------------------|
| cross-VPC association | ☑ Enable When it is enabled, you can monitor clusters under different VPCs in different regions in the same PROM instance.                                                                                                    |
|                       | Create public CLB You must select "Create public CLB" if the VPC of your instance does not interconnect with the network of the desired cluster.                                                                                        |
| egion                 | Tencent Cloud resources in different regions cannot communicate via private network. The region cannot be changed after purchase. Please choose a region close to your end-users to minimize access latency and improve download speed. |
| lluster               | The following clusters are available for the current region.3/3 loaded1 item selected Separate filters with carriage return Q Mode ID (N) Turp NIDC Statur                                                                              |
|                       | Node ID/Na Type VPC Status                                                                                                    |
|                       | Running                                                                                                    |
|                       |                                                                                                    |
|                       |                                                                                                    |
|                       |                                                                                                    |
|                       | Press and hold Shift key to select more                                                                                                    |
|                       | Please reserve at least 0.5-core 100M for each cluster.                                                                                                    |
| lobal label           | Enable                                                                                                    |
|                       | The key name can contain up to 63 characters. It supports letters, numbers, and "_", "_" cannot be placed at the beginning. A prefix is supported. Learn more 🖉                                                                         |

After associating the cluster, you can manually configure metrics for collection on Cluster Monitoring > Data
 Collection Configuration, view the default free basic collection metrics, and add or reduce the metrics as needed.

| Basic monitoring Custom monitoring |                                                                                                    |                |                           |                                            |                           |    |  |
|------------------------------------|----------------------------------------------------------------------------------------------------|----------------|---------------------------|--------------------------------------------|---------------------------|----|--|
|                                    |                                                                                                    |                |                           |                                            |                           |    |  |
| Instance type                      |                                                                                                    |                |                           |                                            |                           |    |  |
| kube-system/kube-state-metrics     |                                                                                                    |                |                           |                                            |                           |    |  |
| cadvisor                           | 0/sec                                                                                                    |                |                           |                                            | (1/1) up                  |    |  |
| eks-network                        | Basic monitoring/kube-system/kube-state-metrics                                                                       |                |                           |                                            |                           | ×  |  |
|                                    | Filter common monitoring metrics quickly. These metrics are metrics. For more information, see Metric description 🗳 . | expert recomme | endations provided by TMP | <sup>9</sup> based on the analysis of user | Enter the metric nar      | Q, |  |
|                                    | <ul> <li>Metric name</li> </ul>                                                                                       | Free o ¥       | Real-time coll 🗡          | Metric collection rate before filtering () | Metric collection rate \$ |    |  |
|                                    | kube_node_status_allocatable_memory_bytes                                                                             | Yes            | Collected                 | 0.07/sec                                   | 0.07/sec                  | ^  |  |
|                                    | kube_pad_owner                                                                                                    | Yes            | Collected                 | 1.6/sec                                    | 1.6/sec                   |    |  |
|                                    | kube_replicaset_owner                                                                                                 | Yes            | Collected                 | 0.6/sec                                    | 0.6/sec                   |    |  |
|                                    | kube_validatingwebhookconfiguration_metadata_reso                                                                     | No             | Not collected             | 0.07/sec                                   | 0/sec                     |    |  |
|                                    | kube_lob_owner                                                                                                    | No             | Not collected             | 0.27/sec                                   | 0/sec                     |    |  |
|                                    | kube_statefulset_status_update_revision                                                                               | No             | Not collected             | 0.07/sec                                   | 0/sec                     |    |  |
|                                    | kube_deployment_status_replicas_updated                                                                               | No             | Not collected             | 0.6/sec                                    | 0/sec                     |    |  |
|                                    | kube_hpa_spec_min_replicas                                                                                            | No             | Not collected             | 0.07/sec                                   | 0/sec                     | •  |  |
|                                    |                                                                                                    | Co             | nfirm Cancel              |                                            |                           |    |  |

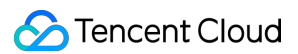

#### Step 3. View monitoring data in Grafana

1. Click the Grafana icon to the right of the instance in the instance list to enter the Grafana service platform.

2. In the dashboard search list, TKE-related monitoring panels are preset by default, and click a panel name.

| <b>Q</b> | Search dashboards by name                                       | ×                |
|----------|-----------------------------------------------------------------|------------------|
| Q        |                                                                 |                  |
| +        | O Recent                                                        |                  |
|          | lò tps                                                          | v                |
|          | Kubernetes / API server(                                        | kubernetes-mixin |
|          | Kubernetes / Compute Resources / Cluster                        | kubernetes-mixin |
|          | Kubernetes / Compute Resources / Namespace (Pods)<br>D tys      | kubernetes-mixin |
|          | Kubernetes / Compute Resources / Namespace (Workloads)<br>D tys | kubernetes-mixin |
|          | Kubernetes / Compute Resources / Node (Pods)<br>D tys           | kubernetes-mixin |
|          | Kubernetes / Compute Resources / Pod                            | kubernetes-mixin |
|          | Kubernetes / Computa Resources / Workload                       | kubernetes-mixin |
|          | Kubernstes / Controller Manager                                 | kubernetes-mixin |
|          | Kubernetes / Kubelet<br>D tos                                   | kubernetes-mixin |
| 0        | Kubernetes / Networking / Cluster                               | kubernetes-mixin |
|          |                                                                 |                  |

Enter the panel page, and you can view the preset monitoring data charts.

| 원 tps / Kubernetes / Compute Resources / Node (Pods) ☆ 🧠 |          |                   | <b>4.</b>  |         |       |
|----------------------------------------------------------|----------|-------------------|------------|---------|-------|
| datasource eluste node                                   | diana (  |                   |            |         |       |
| ~ CPU Usage                                              |          |                   |            |         |       |
|                                                          | c        | PU Usage          |            |         |       |
| 0.00500                                                  |          |                   |            |         |       |
| 0.00500                                                  |          |                   |            |         |       |
| 0.00300                                                  |          |                   |            |         |       |
| 0.00200                                                  |          |                   |            |         |       |
| 0                                                        | 5 16:30  | 16:35 16:40       | 16:45 16:5 | 0 16-55 | 12:00 |
|                                                          |          | 10.00 F           | 1043 - 103 | 0 10.55 |       |
| ~ CPU Quota                                              |          |                   |            |         |       |
|                                                          |          | PU Quota ∽        |            |         |       |
|                                                          |          |                   |            |         |       |
| kvass-operator-585b8d67cd-wfkt2                          | 0.00     | 0.50              | 0.10%      |         |       |
| proxy-agent-Sb9f8485f7-xf2ww                             | 0.00     |                   | 0.16%      |         |       |
| tke-kube-state-metrics-0                                 | 0.00     |                   |            |         |       |
| coredns-5b8b5c9954-wzglb                                 | 0.00     |                   | 0.56%      |         | 0.56% |
| coredns-5b8b5c9954-n4bt2                                 | 0.00     |                   | 0.58%      |         | 0.58% |
| need an an A                                             |          |                   |            |         |       |
| <ul> <li>Memory Usage</li> </ul>                         |          |                   |            |         |       |
|                                                          | Memory U | Jsage (w/o cache) |            |         |       |
| 191 MiB                                                  |          |                   |            |         |       |
| 143 MIB                                                  |          |                   |            |         |       |
| 95.4 Mi8                                                 |          |                   |            |         |       |
| 47.7 MIB                                                 |          |                   |            |         |       |

#### Step 4. Configure the alert policy

On the Prometheus instance details page, click **Alerting Rule**, and you can select a preset template type without manual configuration. For alert notifications, you can select existing notification templates on the TCOP to quickly configure alerts.

| <b>+</b>               | Alerting Rule / Create     |                                             |                     |                                                                                             | User Guide |
|------------------------|----------------------------|---------------------------------------------|---------------------|---------------------------------------------------------------------------------------------|------------|
|                        |                            |                                             |                     |                                                                                             |            |
| Basic Into             | Rule Template              | Please select a policy template             |                     |                                                                                             | v.         |
| Instance<br>Monitoring | Data Manua                 |                                             | Q                   |                                                                                             |            |
| Agent                  | Kule Name *                | MySQL                                       | >                   |                                                                                             |            |
| Management             | PromQL-Based Rule •        | Kubelet                                     | +                   |                                                                                             |            |
| Integrate with TKE     |                            | Kubernetes Masters                          | >                   |                                                                                             |            |
| ß                      |                            | Kubernetes Nodes                            | >                   |                                                                                             |            |
| Integration Center     |                            | Kubernetes Resources                        |                     |                                                                                             |            |
| Recording Rule         | Duration                   | Kubernetes Workload                         | >                   |                                                                                             |            |
| Alerting Pule          | Alert Notification Cycle ④ | HealthCheck                                 | >                   |                                                                                             |            |
| Aller birg hole        |                            | Redis                                       | >                   |                                                                                             |            |
| Alert Manager          | Alert Object *             | CVM                                         | ·                   |                                                                                             |            |
|                        | Alert Message *            | ClickHouse<br>mease enter the alert message | +                   |                                                                                             |            |
|                        |                            |                                             |                     |                                                                                             |            |
|                        |                            |                                             |                     |                                                                                             |            |
|                        |                            |                                             |                     |                                                                                             |            |
|                        | Labels                     | Key: Please enter                           | Value: Please enter | Save                                                                                        |            |
|                        |                            |                                             |                     |                                                                                             |            |
|                        | Annotations                | Key: Please enter                           | Value: Please enter | Save                                                                                        |            |
|                        | Alert Notification •       | Select Template Create 🛙                    |                     |                                                                                             |            |
|                        |                            | 0 selected. 3 more can be selected          |                     |                                                                                             |            |
|                        |                            | Notification Template Name                  |                     | Included Operations                                                                         | Operation  |
|                        |                            |                                             |                     | The notification template list is empty. You can select some by clicking "Select Template". |            |
|                        |                            |                                             |                     |                                                                                             |            |
|                        | Save Cancel                |                                             |                     |                                                                                             |            |
|                        | Current                    |                                             |                     |                                                                                             |            |

## Enabling Public Network Access for TKE Serverless Cluster

Last updated : 2024-01-29 15:55:07

### Overview

TMP is integrated with CM. When creating an integration, if you select COS, you need to enable public network access for the TKE Serverless cluster of the target CM exporter, as COS doesn't support private network access.

### Directions

1. Log in to the TMP console.

 Click the target instance to enter the instance management page. Then, click Integration Center > Integration List.

3. Click Log in the Operation column of the line where Type is CM.

| Integration Center |                  |                  |                  | Sca              | n code plus technical exc | change group 🖳 | Integration Cent |
|--------------------|------------------|------------------|------------------|------------------|---------------------------|----------------|------------------|
| Integration Center | Integration list |                  |                  |                  |                           |                |                  |
| Targets            |                  |                  |                  |                  |                           |                |                  |
| name               |                  | type             | instance informa | Operating status | Acquisition rate          | Targets        | oper             |
| cloud              |                  | Cloud monitoring | MySQL(CDB)       | O deployed       | 15.98 /sec                | (1/1)up        | Indic<br>delet   |
| cloudcloud         |                  | Cloud monitoring | CLB(Public),NAT  | O deployed       | 7.38 /sec                 | (1/1)up        | Indic<br>delet   |
| kafka              |                  | Cloud monitoring | Cafka            | O deployed       | 0.88 /sec                 | (1/1)up        | Indic<br>delet   |
| test               |                  | Cloud monitoring | CVM,Ckafka,Mon   | O deployed       | 17.27 /sec                | (1/1)up        | Indic<br>delet   |

4. On the topbar, switch to the Pod management page. Click the instance name to enter the cluster page.

5. On the Basic Info page, click Container Network.

🕗 Tencent Cloud

| <b>Basic information</b>  |                     |
|---------------------------|---------------------|
| Basic information         |                     |
| Cluster name              | bear 🧪              |
| Cluster ID                |                     |
| Status                    | Running             |
| K8s version               | 1.20.6              |
| Deployment type           | Elastic cluster     |
| Region                    |                     |
| Cluster network           | vp                  |
| Container network         | subne               |
| Service CIDR block        | 192.168.0.0/20      |
| DNS Forward configuration | Learn more 🗹        |
| Time created              | 2022-05-24 10:36:35 |
| Tag                       | 1.                  |
| Description               | N/A 🎤               |

6. On the topbar of the container network page, switch to the **Routing Policy** tab. Click the route table link ( rtbxxx in the list) to enter the route table page.

| Details o                                    |                      |                |                   |
|----------------------------------------------|----------------------|----------------|-------------------|
| Basic information Routing rules              | ACL rules            |                |                   |
| Routing rules Bound route table defaul (rtb- | ) Change route table |                |                   |
| Destination                                  | Next hop type        | Next hop       | Notes             |
|                                              | LOCAL                | Local<br>Local | Delivered by defa |

7. On the route table page, click **Create Routing Policy**.

**Destination**: Enter 0.0.0/0.

Next Hop Type: Select NAT Gateway.

Next Hop: Select the target gateway. If there is no gateway, create one as instructed in Getting Started.

| Add a route |               |                              |       |           |
|-------------|---------------|------------------------------|-------|-----------|
| Destination | Next hop type | Next hop                     | Notes | Operation |
| 0.0.0/0     | NAT gateway   | nat     Create a NAT gateway | v     | 8         |
| + New line  |               |                              |       |           |
|             |               | Create Clo                   | DSE   |           |

8. Click Create. After the creation is successful, public network access is enabled for TKE Serverless.

### Connecting TMP to Local Grafana

Last updated : 2024-01-29 15:55:08

If you need to view the relevant data of TMP in the local Grafana system, you can use the HTTP API provided by TMP to do so. This document describes how to connect TMP data to local Grafana.

### Directions

#### Step 1: Obtain the HTTP API provided by TMP

- 1. Log in to the TMP console.
- 2. Click the corresponding pay-as-you-go instance to enter the basic information page of TMP.

3. Get the HTTP API address in the service address module. If you need to improve the security of Grafana data read, you can obtain the authentication token of the TMP instance and fill it in as instructed in step 2.

| Grafana Data Sourc     | e Configuration Information |
|------------------------|-----------------------------|
| HTTP URL               | http://                     |
| Basic auth user(APPID) | 12. 62 🖬                    |
| Basic auth password    | ***** 🗗                     |

#### Step 2. Add data source to local Grafana

- 1. Log in to the local Grafana system with admin account.
- 2. Select **Configuration > Data Sources** on the left sidebar (non-admins cannot view this menu).
- 3. On the Data Sources page, click Add data source.
- 4. On the Add data source page, select Prometheus.

| 🔁 Ado          | l data source                                                     |  |   |                     |                |    |
|----------------|-------------------------------------------------------------------|--|---|---------------------|----------------|----|
| Choos          | e a data source type                                              |  | ~ | Data source deleted |                | ×  |
| Q Filter by na | ame or type                                                       |  |   |                     | ← Canc         | el |
| Time series o  | latabases                                                         |  |   |                     |                |    |
|                | Prometheus<br>Open source time series database & alerting<br>Core |  |   |                     | [2] Learn more |    |
| •              | Graphite<br>Open source time series database<br>Core              |  |   |                     |                |    |
| $\bigcirc$     | InfluxDB<br>Open source time series database<br>Core              |  |   |                     |                |    |
|                | OpenTSDB<br>Open source time series database<br>Core              |  |   |                     |                |    |

5. On the **Settings** tab, enter a custom name in the **Name** field, and paste the **HTTP API** obtained in step 1 in the URL field.

6. Toggle on **Basic Auth** in the **Auth** module. In the **Basic Auth Details** module, set **User** same as **Basic auth user** and **Password** as **Basic auth password** obtained in the step 1.

7. Click Save & test to complete the settings.

| НТТР                   | ,          |                            |       |        |
|------------------------|------------|----------------------------|-------|--------|
| URL                    | ()         | http://10.0                |       |        |
| Access                 |            | Server (default)           |       | Help > |
| Allowed cookies        | <b>(</b> ) | New tag (enter key to add) |       |        |
| Timeout                | (j)        | Timeout in seconds         |       |        |
| Auth                   |            |                            |       |        |
| Basic auth             |            | With Credentials           | 3     |        |
| TLS Client Auth        |            | With CA Cert               | 3     |        |
| Skip TLS Verify        |            |                            |       |        |
| Forward OAuth Identity | (          |                            |       |        |
|                        |            |                            |       |        |
| Basic Auth Details     |            |                            |       |        |
| User                   | 1251       |                            |       |        |
| Password               | config     | gured                      | Reset |        |

Step 3. Verify whether the connection is successful

Follow the steps below to verify whether TMP is successfully connected to the local Grafana:

1. Log in to your local Grafana system.

2. On the left sidebar, select + > Create.

3. On the New dashboard page, click Add a new panel.

4. On the **Edit Panel** page, select the data source added in step 2 in the drop-down box on the **Query** page, enter the metric name in the **Metrics** field in the A module and press Enter.

5. If the chart of the corresponding metric can be displayed, the operation is successful. Otherwise, check whether the API address or token entered is correct, and whether the data source has TMP data.

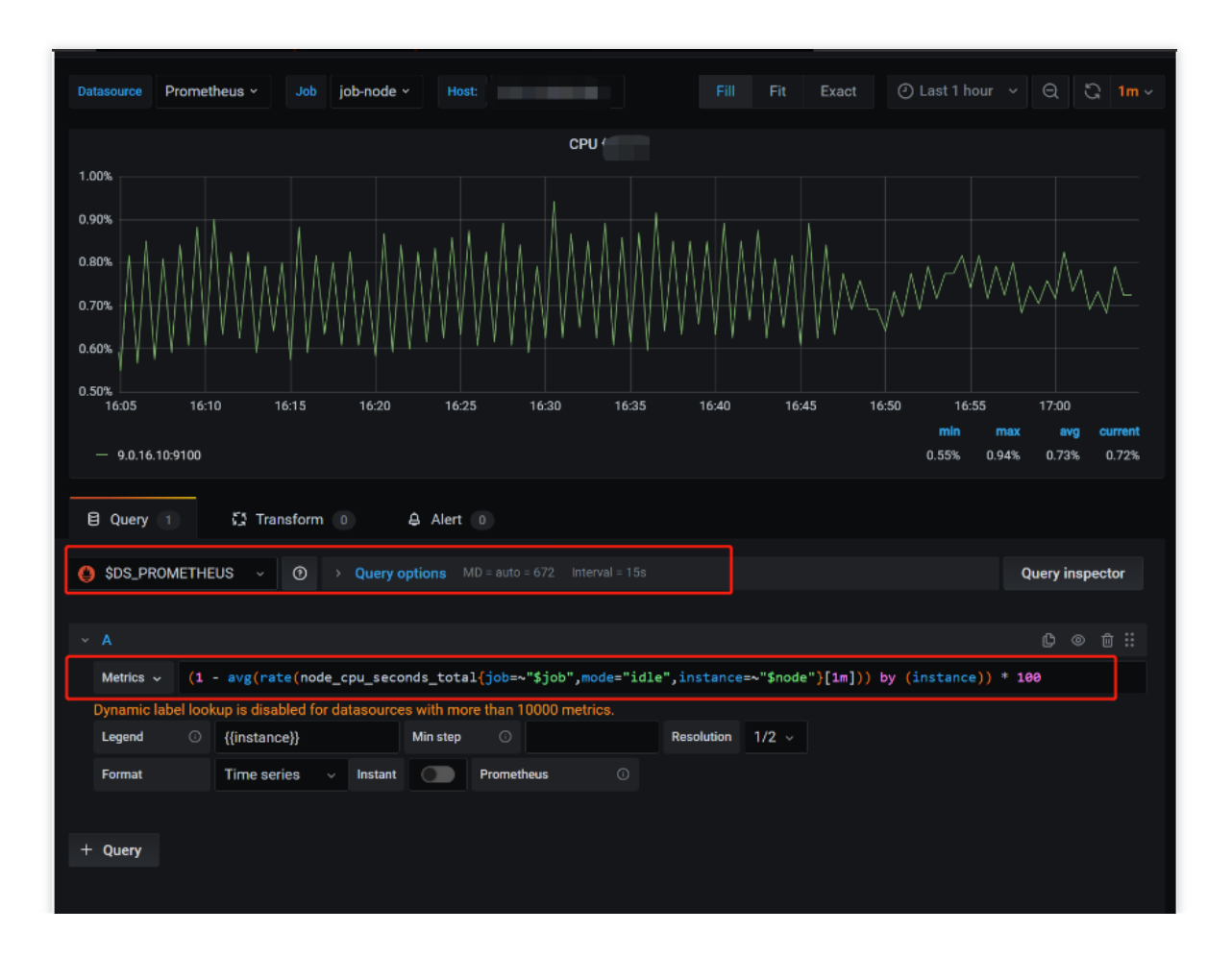

## Enabling Public Network Access for Prometheus Instances

Last updated : 2024-11-22 18:16:04

### **Operation Background**

In some scenarios, you may need your Prometheus instance to have the ability to access the public network, for example:

When Prometheus is integrated to monitor COS products on the cloud, since COS products do not support private network access, the Prometheus instance needs to have the ability to access the public network.

The WebHook in the Prometheus alarm policy is used, and this WebHook URL is a public network address.

In such cases, you need to enable public network access for Prometheus (which essentially means enabling public network access for the TKE-managed cluster where the Prometheus instance components are located).

### Operations

1. Log in to TMP Console.

2. Click the corresponding instance to enter the Instance Management page. Then, click **Subnet** on the Basic info tab page.

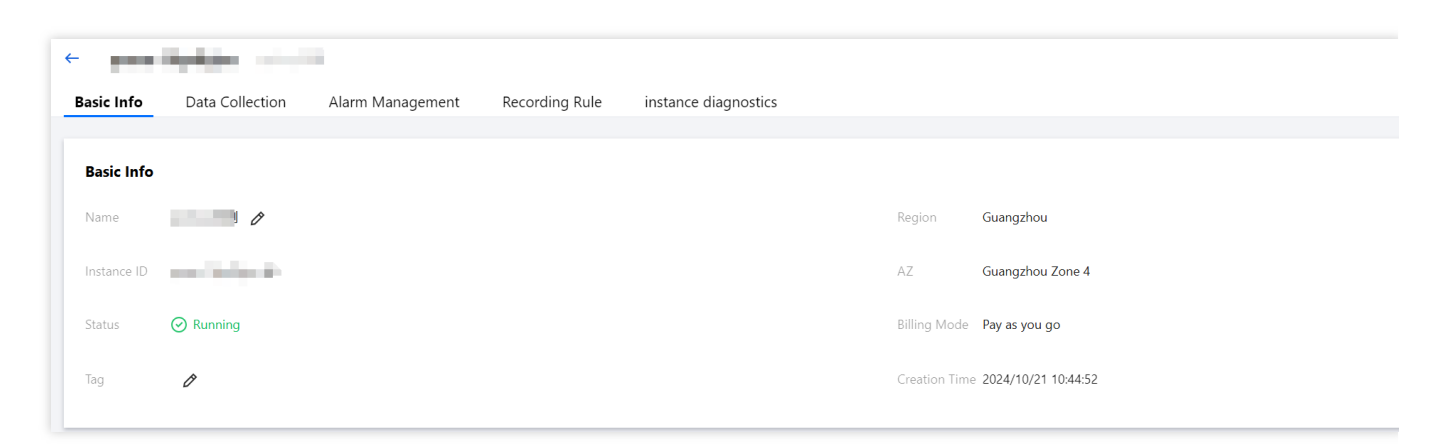

3. In the top menu of the subnet, switch to the **Routing rules** section. Click the route table link (rtb-xxx on the list) to enter the route table interface.

| Basic information     Routing rules   ACL rules |                    |                             |
|-------------------------------------------------|--------------------|-----------------------------|
| Routing rules                                   |                    |                             |
| Destination                                     | Next hop type      | Next hop                    |
|                                                 | LOCAL              | Local                       |
|                                                 | LOCAL              | Local                       |
| 101000                                          | LOCAL              | Local                       |
|                                                 | Public NAT gateway | nat-o94n79ow<br>lucy-nat-勿删 |
| Total items: 4                                  |                    |                             |

4. On the route table page, click **Add routing policy**.

**Destination**: Enter 0.0.0.0/0.

Next hop type: select NAT Gateway.

Next hop: select the target gateway. If there is no gateway, please refer to the NAT Gateway guide to create one.

| d a route                |                                                         |                                                    |        |
|--------------------------|---------------------------------------------------------|----------------------------------------------------|--------|
| (i) Routing policies con | trol the traffic flow in the subnet. For details, pleas | se see Configuring Routing Policies.               |        |
| Destination              | Next hop type                                           | Next hop                                           | Remark |
| 0.0.0.0/0                | Public NAT gateway                                      | No available NAT gateways     Create a NAT gateway |        |
| New line                 |                                                         | Create a INAT gateway                              |        |

5. After completing the settings, click **Create**. After the creation is successful, public network access is enabled for TKE Serverless.

# Configuring a Public Network Address for a Prometheus Instance

Last updated : 2024-11-22 18:15:33

This document introduces how to configure a public network address for Prometheus monitoring.

### **Practice Steps**

#### Step 1: Purchasing a Prometheus Instance

#### 1. Log in to TMP Console.

2. Click **Create** in the upper left corner to enter the Prometheus purchase page. You can purchase the corresponding instance based on your actual needs. For details, see <u>Creating Instance</u>.

3. After successfully purchasing, click the ID/Name of the created instance to enter the **Basic Info** of the instance details page to obtain the Prometheus IPV4 address.

| ← _         | tetter and      |                  |                |                      |               |                     |
|-------------|-----------------|------------------|----------------|----------------------|---------------|---------------------|
| Basic Info  | Data Collection | Alarm Management | Recording Rule | instance diagnostics |               |                     |
|             |                 |                  |                |                      |               |                     |
| Basic Info  |                 |                  |                |                      |               |                     |
| Name        |                 |                  |                |                      | Region        | Guangzhou           |
| Instance ID | ٥               |                  |                |                      | AZ            | Guangzhou Zone 4    |
| Status      | ⊘ Running       |                  |                |                      | Billing Mode  | Pay as you go       |
| Tag         | Ø               |                  |                |                      | Creation Time | 2024/10/21 10:44:52 |

### Step 2: Applying for the Cross-VPC Access Feature of CLB (Beta Feature)

- 1. Go to the CLB Cross-Region Binding 2.0 and Hybrid Cloud Deployment Beta Application page.
- 2. Fill in required information and submit the application.
- 3. You can use the cross-VPC access feature of CLB after the application is approved.

#### Step 3: Creating a CLB Instance for the Public Network

- 1. Go to the CLB Console and create a CLB instance.
- 2. Fill in the information as prompted. For detailed instructions, see Creating a CLB Instance.

#### Note:

To bind the private IP address of a Prometheus instance, you need to create a CLB instance under the same VPC as this Prometheus instance. If a CLB instance already exists on the public network, no creation is required. 3. After creation, enter the basic information page of the instance and enable the cross-VPC access feature.

| <                               | ania, ariant (seatt)                                                                                           |                                                              |
|---------------------------------|----------------------------------------------------------------------------------------------------|--------------------------------------------------------------|
| Basic information               | tener management Redirection configurations Monitoring Security groups                                         |                                                              |
| Basic information               |                                                                                                    | Access log (Layer-7)                                         |
| Name                            |                                                                                                    | Access logs can only be configured for layer-7 (HTTP/HTT     |
| ID                              | 6                                                                                                    | Cloud Log Service () Not enabled                             |
| Status                          | Normal                                                                                                    |                                                              |
| Domain                          |                                                                                                    | CLS is billed independently. For details, see CLS billing de |
| VIP                             | 10000                                                                                                    |                                                              |
| Network type                    |                                                                                                    | Backand service                                              |
| Region                          | Chengdu                                                                                                    | Cross-region connection services:                            |
| Availability zone               | Chengdu Zone 2                                                                                                 | - Cross-region Binding 2.0: A CLB instance can be bound with |
| ISP                             | Multi-line BGP                                                                                                 | Binding IP of Other VPCs                                     |
| Network                         |                                                                                                    | Add SNAT IP                                                  |
| Support obtaining client IP     | Supported                                                                                                    |                                                              |
| Project                         | Default Project                                                                                                |                                                              |
| Tags                            | tke-lifecycle-ow tke-createdBy-f tke-clusterid: tke-b-serviceuuid                                              |                                                              |
| Instance Deletion Protection    | Not enabled Enable instance deletion protection                                                                |                                                              |
| Configuration Change Protection | Not enabled Enable configuration change protection                                                             |                                                              |
| Instance protection (;)         | Not enabled<br>For this instance, WAF protection is Not enabled Go to Web Application Firewall (WAF)Learn more |                                                              |
|                                 |                                                                                                    |                                                              |

#### Step 4: Binding the Backend Service

- 1. Enter the **Listener management** page.
- 2. Click Create under the TCP/UDP/TCP SSL/QUIC listener.

| ÷  | 0.000                          | Participation of the                  | a di kara                 | -                |                           |                        |
|----|--------------------------------|---------------------------------------|---------------------------|------------------|---------------------------|------------------------|
| Ba | asic information               | Listener management                   | Redirection config        | gurations        | Monitoring                | Security group         |
|    |                                |                                       |                           |                  |                           |                        |
|    | We support one-click           | activation of free WAF service to pr  | rotect your websites and  | apps.View        |                           |                        |
|    | Note: When custom r            | edirection policies are configured, t | he original forwarding ru | les are modified | d, the redirection polici | ies will be removed au |
| ŀ  | <b>1TTP/HTTPS listener</b> (Co | onfigured0                            |                           |                  |                           |                        |
|    | Create                         |                                       |                           |                  |                           |                        |
|    | You've                         | not created any listeners. Crea       | te now                    | Click the        | left node to view de      | etails                 |
|    |                                |                                       |                           |                  |                           |                        |
|    | Create                         | . <b>listener</b> (Configurea i       |                           |                  |                           |                        |
|    |                                | × 1                                   | -                         | Click the        | left node to view de      | etails                 |
|    |                                |                                       |                           |                  |                           |                        |

For the operation guide, see CLB Listener.

| CreateListener<br>Basic configurat | ion $\rangle$ 2 Health check $\rangle$ 3 S                                                                                              |
|------------------------------------|----------------------------------------------------------------------------------------------------|
| Name                               | vpc                                                                                                    |
|                                    | Up to 60 charactersBLANK                                                                                                    |
| Listening Protocol                 | TCP 💌                                                                                                    |
| Listener Port                      | 8080                                                                                                    |
|                                    | Port range: 1 - 65535                                                                                                    |
| Balancing method                   | WRR 🔻                                                                                                    |
|                                    | WRR scheduling is based on the number of new connections. The                                                                           |
| Hide advanced options              | stands more chances to be polled.                                                                                                    |
| Two-way RST                        | Unbind real server                                                                                                    |
|                                    | If it's selected, an RST message will be sent to both the client and a<br>not, the persistent connection will stay until it's timed out |
|                                    | Close Next                                                                                                    |

3. After creating the listener, click the listener name. In the sub-window, click **Bind** to bind the backend service.

| • | CP/UDP/TCP SSL/QUIC listener(Configured2 |     |                                                                 |
|---|------------------------------------------|-----|-----------------------------------------------------------------|
| ſ | Create<br>vpc(TCP:8080)                  | ≠ ū | Listener detailsExpand -                                        |
|   |                                          | ✓ ū | Bind     Modify port     Modify weight     Unbind       ID/Name |
|   |                                          |     |                                                                 |

Target Type: Select IP Type.

Default Port: Enter 9090.

IP Address: Enter the IPv4 address of the Prometheus instance obtained in step 1.

| Bind with ba        | ckend service    | 2                      |                      |                                  |                    |
|---------------------|------------------|------------------------|----------------------|----------------------------------|--------------------|
| Target type 🛈       | Instance         | O IP type              |                      |                                  |                    |
| Default port        | Default por      | Default weight         | Default wei          |                                  |                    |
| (i) Note:           | The backend IP   | must be an IP within t | he VPC CIDR block ar | nd associated with a cloud resou | ırce (except CLB). |
| ID                  |                  |                        |                      | Dort                             | Weight (           |
| It must an I        | P within the VPC | CIDR                   |                      | 1-65535                          | - 10               |
| Add a<br>private IP |                  |                        |                      |                                  |                    |
|                     |                  |                        |                      |                                  |                    |
|                     |                  |                        |                      | Confirm Cancel                   |                    |

4. Click Listener Name to check whether the listening is normal.

| TCP/UDP/TCP SSL/QUIC listener(Configur | red2 |                                                               |                        |              |
|----------------------------------------|------|---------------------------------------------------------------|------------------------|--------------|
| Create                                 |      |                                                               |                        |              |
| 447 T 100                              | / Ū  | Listener detailsExpand •                                      |                        |              |
| 3)                                     | 1 ū  | Backend service bound                                         |                        |              |
|                                        |      | Bind         Modify port         Modify weight         Unbind |                        |              |
|                                        |      | ID/Name                                                       | Port health status (j) | IP address   |
|                                        |      |                                                               | Healthy                | 10.0 (0) (m) |
|                                        |      |                                                               |                        |              |
|                                        |      |                                                               |                        |              |

### Step 5: Testing Whether the Configuration is Successful

1. Check the public network address of CLB. Assume that the address is 192.168.1.1.

| Basic information Liste         | ener management                                   | Redire         | ection co | onfigurations    | Monit         |
|---------------------------------|---------------------------------------------------|----------------|-----------|------------------|---------------|
| Basic information               |                                                   |                |           |                  |               |
| Name                            | $(a,b) \in \mathcal{B}(a,b) \in \mathcal{B}(a,b)$ |                | :b        | lic 🎤            |               |
| ID                              | 9 <b>G</b>                                        |                |           |                  |               |
| Status                          | Normal                                            |                |           |                  |               |
| Domain                          | -                                                 |                |           |                  |               |
| VIP                             | 96                                                |                |           |                  |               |
| Network type                    | Public network                                    |                |           |                  |               |
| Region                          | 广州                                                |                |           |                  |               |
| Availability zone               | 广州三区                                              |                |           |                  |               |
| SP                              | Multi-line BGP                                    |                |           |                  |               |
| Network                         |                                                   |                |           |                  |               |
| Support obtaining client IP     | Supported                                         |                |           |                  |               |
| Project                         | DEFAULT PROJECT                                   |                |           |                  |               |
| Tags                            | tke-name:                                         | tke-cluster    | d:        | tke-created:yes  | tke-kind:se   |
| Instance Deletion Protection    | Not enabled Enable in                             | stance deleti  | on prote  | ction            |               |
| Configuration Change Protection | Not enabled Enable co                             | onfiguration o | hange p   | rotection        |               |
| Instance protection             | Not enabled<br>For this instance, WAF             | protection is  | Not ena   | bled Go to Web A | pplication Fi |

2. Check the port configured for the listener, for example, port 8080.

| TCP/UDP/TCP SSL/QUIC listener(Configured2 |                     |
|-------------------------------------------|---------------------|
| Create                                    |                     |
| vpc(TCF <mark>:8080)</mark>               | <ul> <li></li></ul> |

Based on the above information, it is determined that the public network address for Prometheus forwarding is IP:PORT in the following new address, that is, 192.168.1.1:8080.

- 3. Check in the browser or on the machine to see whether UP data can be obtained by using this IP address.
- 4. HTTP API address:

```
http://IP:PORT/api/v1/query?query=up
```

Replace IP:PORT with **Public IP and Port** of CLB as follows:

http://81.71.21.123:8080/api/v1/query?query=up

5. Access http://81.71.21.123:8080/api/v1/query?query=up .

username: Enter your root account ID (app ID).

password: Obtain the token from the basic information page of the instance.

| Basic Info                                                | Data Collection          | Alarm Management                                                                                                    | Recording Rule | instance diagnostics |              |                       |               |
|-----------------------------------------------------------|--------------------------|----------------------------------------------------------------------------------------------------|----------------|----------------------|--------------|-----------------------|---------------|
|                                                           |                          |                                                                                                    |                |                      |              |                       |               |
| Basic Info                                                |                          |                                                                                                    |                |                      |              |                       |               |
| Name                                                      | ÷                        |                                                                                                    |                |                      | Region       | Guangzhou             |               |
| Instance ID                                               | ē                        |                                                                                                    |                |                      | AZ           | Guangzhou Zone 4      |               |
| Status                                                    | ⊘ Running                |                                                                                                    |                |                      | Billing Mode | Pay as you go         |               |
| Tag                                                       | O                        |                                                                                                    |                |                      | Creation Tim | e 2024/10/21 10:44:52 |               |
| Grafana                                                   |                          |                                                                                                    |                |                      |              |                       | Serv          |
| Grafana Add                                               | ress 🛛 🧑 https://cloud-g | grafana-intl.woa.com/grafana-q                                                                                                    | 97kbee4/       |                      |              |                       | Toker         |
|                                                           | ince                     | Distanti di Carta di Carta di |                |                      |              |                       | Remo          |
| Grafana Insta                                             |                          |                                                                                                    |                |                      |              |                       | Remo          |
| Grafana Insta<br>Grafana Dat                              | ta Source Configuration  | Information                                                                                                    |                |                      |              |                       |               |
| Grafana Insta<br>Grafana Dat<br>HTTP URL                  | ta Source Configuration  | n Information                                                                                                    |                |                      |              |                       | HTTP          |
| Grafana Insta<br>Grafana Dat<br>HTTP URL<br>Basic auth us | ta Source Configuration  | i Information<br>ம                                                                                                    |                |                      |              |                       | HTTP<br>Pushg |

As shown below, the public network address is successfully configured for the Prometheus instance.

#### C $\leftarrow$ $\rightarrow$ A api/v1/query?query=up

""amd64", "kubernetes\_io\_hostname": \_\_\_\_\_\_\_\_, "kubernetes\_io\_os":"linux", "node\_kubernetes\_io\_instance\_type : SA2. LAKGE& , tcioud\_i ":"ap-guangzhou", "tke\_scene\_flag":"true", "topology\_com\_tencent\_cloud\_csi\_cbs\_zone": "ap-shanghai-4", "topology\_kubernetes\_io\_region": ` [1652692153.444, "1"]], {"metric": {"\_\_\_name\_\_":"up", "beta\_kubernetes\_io\_arch": "amd64", "beta\_kubernetes\_io\_instance\_type": "SA2. LARGE&", "beta\_kubernetes\_io\_os": "linux", ^ q868pimj", "cluster": "cls-ldu705pt", "cluster\_type": "tke", "failure\_domain\_beta\_kubernetes\_io\_region": "sh", "failure\_domain\_beta\_kubernetes\_io\_zone": "200004", "ir "amd64", "kubernetes\_io\_hostname": \_\_\_\_\_\_\_ "kubernetes\_io\_os": "linux", "node\_kubernetes\_io\_instance\_type": "SA2. LARGE&", "tcloud\_re : "ap-guangzhou", "tke\_scene\_flag": "true", toporogy\_com\_tencent\_cloud\_csi\_cbs\_zone": "ap-shanghai-4", "topology\_kubernetes\_io\_region": "sh", "failure\_domain\_beta\_kubernetes\_io\_region": "sh", "failure\_domain\_beta\_kubernetes\_io\_zone": "200004", "ir "amd64", "kubernetes\_io\_hostname": \_\_\_\_\_\_\_ "kubernetes\_io\_os": "linux", "node\_kubernetes\_io\_instance\_type": "SA2. LARGE&", "tcloud\_re : "ap-guangzhou", "tke\_scene\_flag": "true", toporogy\_com\_tencent\_cloud\_csi\_cbs\_zone": "ap-shanghai-4", "topology\_kubernetes\_io\_region": "sh